## خطوات الحصول على افادة استكمال المتطلبات المعلوماتية

- بيان معتمد من وكيل الكلية للدراسات العليا بقائمة الأبحاث الخاصة بعضو هيئة التدريس حتى تاريخ تقديم الطلب أو التوقيع على إقرار بعدد الأبحاث المنشورة .
- 2. تفعيل الايميل الرسمي للجامعة والذي ينتهي بـ asu.edu.eg وفى حالة عدم حصول عضو هيئة التد ريس على الايميل الرسمي يتم التوجه إلى وحدة تكنولوجيا المعلومات ب بالكلية ituاو مشروع تطوير النظم MISبالجامعة بالدور الأول المبنى الإداري الجديد
  - 3. الدخول على موقع اعضاء هيئة التدريس: www.staff.asu.edu.eg
- 4. تسجيل الدخول باستخدام كلمة السر واسم الدخول في حالة عدم معرفتها يتم التوجه إلى وحدة تكنول وجيا المعلومات بالكلية it مشروع البوابة الالكترونية بالجامعة (الدور الرابع مبنى الأمناء المساعدين)
  - 5. استكمال بيانات الصفحة الشخصية فى حالة وجود أي استفسار يتم التوجه الى مقر مشروع البوابة الالكترونية مبنى الامناء المساعدين بالدور الرابع
  - 6. استكمال البيانات وقائمة الأبحاث على صفحة عضو هيئة التدريس والتي يمكن الوصول إليها عن طريق القائمة الجانبية اسفل صورة العضو والضغط على publication بحيث تحتوى على جميع الموجود بالبيان المعتمد من الكلية.
    - 7. إنشاء حساب على موقع Google Scholar وإدخال الأبحاث عليه بحيث تحتوى على جميع الموجود بالبيان المعتمد من الكلية مع ضرورة كتابة اسم القسم الكلية الجامعة في خانة affiliation وتأكيد تفعيل الحساب باستخدام الايميل الرسمي ووضع رابط الحساب في الخانة المخصصه له على صفحة العضو الشخصية. للدخول للموقع اضغط هنا
    - 8. إنشاء حساب على موقع <u>Research gate</u> ورفع الأبحاث عليه بحيث تحتوى على جميع الموجود بالبيان المعتمد من الكلية وتأكيد تفعيل الحساب باستخدام الايميل الرسمي.ووضع رابط الحساب فى الخانة المخصصه له على صفحة العضو الشخصية. للدخول للموقع اضغط هنا

- 9. في حالة عدم وجود أبحاث يتم إنشاء حسابات على Google Scholar وResearch gate و9
  - 10. اضافة اى رابط لموقع بحثى للعضو في المكان المخصص لذلك
  - 11. الضغط على المكان المخصص لطباعة الإفادة أسفل الصفحة الشخصية
  - 12. سيتم تلقى طلب استخراج الافادة ومراجعتها خلال 48 ساعة من استكمال البيانات
- 13. في حالة عدم استكمال او عدم صحة البيانات سيتم ابلاغ عضو هيئة التدريس بالملاحظات لاستكمال البيانات

يمكن تحميل ملف يشرح جميع هذه الخطوات بالصور من خلال موقع أعضاء هيئة التدريس جامعة عين شمس اضغط هنا